## EPCOR ELECTRONIC RESOURCES LICENSE SUBSCRIPTION

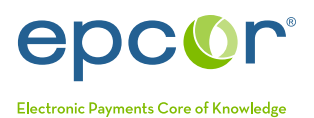

## **GETTING STARTED**

Thank you again for purchasing your EPCOR Electronic Resources License. Please follow the steps below to access ALL curriculums and recommended publications/tools or to access each course, publication/tool individually.

Understand by selecting to access all curriculums and publications/tools, you are selecting to receive access to all courses in the curriculum format. This means that you must take courses in a certain order. If you do not need to take all courses, selecting the courses you want individually within the online store would be a better option.

For information regarding adding additional users to your License, answers to frequently asked questions and a complete listing of curriculums, courses and publications, please refer to the Electronic Resources License page of epcor.org. If you have additional questions, please contact memserve@epcor.org or 800.500.0100.

## Instructions to Access All Curriculums and Recommended Publications/Tools in the License

- 1. Log in to My EPCOR portal (my.epcor.org).
- 2. Click on "Store" in the upper right-hand corner of the site.
- 3. On the left-hand side of the page, under "Category", click on "Electronic Resources License" and then put "Complete Library" in the search box.
- 4. For access to all curriculums and recommended publications/tools, choose "Electronic Resource License Complete Library" and click on "Add to Cart". To access one course or publication/tool at a a time, choose your individual tool, publication or course and click on "Add to Cart" button.
- 5. Your License will automatically zero out the dollar amount for the purchase.
- 6. Click on "Submit" to place the order.
- 7. You may access your purchase one of two ways:
  - a. Via link within your confirmation email received from memserve@epcor.org, or:
  - b. Sign into My EPCOR Portal and click on "Training & Resources" on the left-hand side of the screen.
- 8. You will be directed to another website (www.pathlms.com/epcor).
  - a. It should automatically sign you in based on your EPCOR Login.
  - b. You will find any tool, publication or courses you have purchased under "My Activity".
  - c. You may select the tool, publication or course by clicking on the titles and then you will need to click on the titles once more on the following screen.
  - d. For interactive courses, you will click on "Launch Content" next.
  - e. For those courses that are a presentation or recording, you will click the play button when presented.
- 9. If you want to return to a course at a later date or you don't complete the course, save www.pathlms.com/epcor to your bookmarks in your web browser.
- 10. As some tools and publications don't fit within a curriculum, ALL tools and publications can be found within the products in the EPCOR online store.

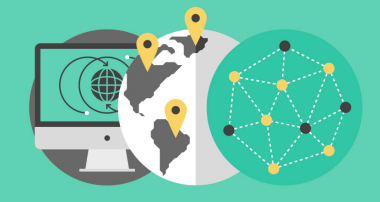

O
O
O
O
O
O
O
O
O
O
O
O
O
O
O
O
O
O
O
O
O
O
O
O
O
O
O
O
O
O
O
O
O
O
O
O
O
O
O
O
O
O
O
O
O
O
O
O
O
O
O
O
O
O
O
O
O
O
O
O
O
O
O
O
O
O
O
O
O
O
O
O
O
O
O
O
O
O
O
O
O
O
O
O
O
O
O
O
O
O
O
O
O
O
O
O
O
O
O
O
O
O
O
O
O
O
O
O
O
O
O
O
O
O
O
O
O
O
O
O
O
O
O
O
O
O
O
O
O
O
O
O
O
O
O
O
O
O
O
O
O
O
O
O
O
O
O
O
O
O
O
O
O
O
O
O
O
O
O
O
O
O
O
O
O
O
O
O
O
O
O
O
O
O
O
O
O
O
O
O
O
O
O
O
O
O
O
O
O
O
O
O
O
O
O
O
O
O
O
O
O
O
O
O
O
O
O
O
O
O
O
O
O
O
O
O
O
O
O
O
O
O
O
O
O
O
O
O
O
O
O
O
O
O
O
O
O
O
O
O
O
O
O
O
O
O
O
O
O
O
O
O
O
O
O
O
O
O
O
O
O
O
O
O
O
O
O
O
O
O
O
O
O
O
O
O
O
O
O
O
O
O
O
O
O
O
O
O
O
O
O
O
O
O
O
O
O
O
O
O
O
O
O
O
O
O
O
O
O
O
O
O
O
O
O
O
O
O
O
O
O
O
O
O
O
O
O
O
O
O
O
O
O
O
O
O
O
O
O
O
O